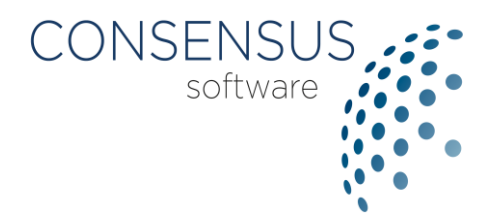

# **Formazione A Distanza** Accesso alla piattaforma ottobre 2020

SUPPORTO TECNICO: <a href="mailto:support@consensus-software.it">support@consensus-software.it</a> - 0331 1813466

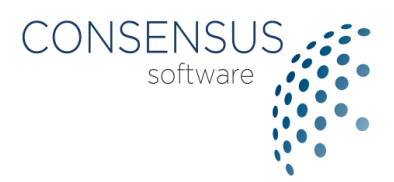

# INDICE

| IN | DICE                     | 2 |
|----|--------------------------|---|
| 1. | INTRODUZIONE             | 2 |
| 2. | ACCESSO ALLA PIATTAFORMA | 3 |
| 3. | CAMBIO PASSWORD          | 4 |

# 1. INTRODUZIONE

La piattaforma di Formazione A Distanza (FAD) offre tutti i principali strumenti utili a

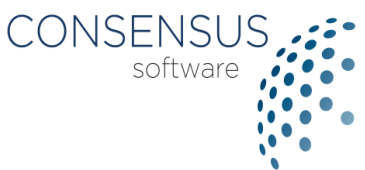

sostituire il processo di apprendimento in aula come video-corsi, test e webinar.

Questa breve guida descrive la procedura per accedere al sito.

**Nota bene**: <u>la piattaforma di FAD è ottimizzata per le ultime versioni dei browser Google</u> <u>Chrome, Mozilla Firefox e Microsoft Edge Chromium.</u>

Il browser di default del PC potrebbe non essere uno di questi: in questo caso non si deve cliccare direttamente sui link delle mail ma copiare/incollare in uno dei browser sopra indicati.

# 2. ACCESSO ALLA PIATTAFORMA

Per partecipare ad un webinar, normalmente il discente riceve una mail dedicata alle credenziali di accesso.

Il link contenuto nell'email apre la pagina di login della piattaforma di FAD

| Accedi   |  |
|----------|--|
| username |  |
| Password |  |
| ACCEDI   |  |

Per accedere, basta inserire username e password contenute nella mail.

Se viene approvato l'accesso, l'utente visualizza un calendario con le attività pianificate nella FAD.

La generazione delle credenziali e l'iscrizione alle attività didattiche possono essere eseguite in momenti diversi; per questo motivo il calendario può risultare vuoto fintanto che il corso da seguire non viene configurato dall'amministratore.

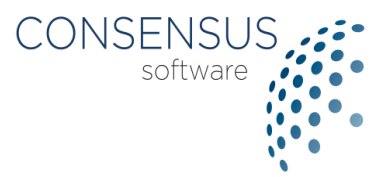

|   | 0              | OGGI         | « <      | <b>&gt; &gt;</b> | 5 - 11                        | ott 202  | GIOR     | IO SETTIMA | NA MESE   |
|---|----------------|--------------|----------|------------------|-------------------------------|----------|----------|------------|-----------|
|   | Gino Rossi     | Tutto il     | lun 5/10 | mar 6/10         | mer 7/10                      | gio 8/10 | ven 9/10 | sab 10/10  | dom 11/10 |
| Ħ | Pianificazione | giorno<br>08 |          |                  |                               |          |          |            |           |
| • | Logout         | 09           |          |                  |                               |          |          |            |           |
|   |                | 10           |          |                  |                               |          |          |            |           |
|   |                | 11           |          |                  |                               |          |          |            |           |
|   |                | 12           |          |                  |                               |          |          |            |           |
|   |                | 13           |          |                  |                               |          |          |            |           |
|   |                | 14           |          |                  |                               |          |          |            |           |
|   |                | 16           |          |                  | 16:00 - 19:00                 |          |          |            |           |
|   |                | 17           |          |                  | Webinar<br>Webinar di<br>test |          |          |            |           |
|   |                | 18           |          |                  |                               |          |          |            |           |
|   |                |              |          |                  |                               |          |          |            |           |

### 3. CAMBIO PASSWORD

Nel caso in cui le credenziali inserite non fossero corrette, viene visualizzato un messaggio di errore.

|                                       | CONSENSUS<br>software |
|---------------------------------------|-----------------------|
|                                       |                       |
| Accedi                                |                       |
| lutente                               |                       |
| Password                              |                       |
| Username o Password errati.           |                       |
| ACCEDI                                |                       |
| Clicca qui per recuperare la password |                       |
|                                       |                       |

Ricontrollare quindi i dati ricevuti nella mail e provare a reinserirli usando copia/incolla.

La password può essere cambiata in autonomia dall'utente premendo "Clicca qui" sotto il pulsante *Accedi*.

| Inserisci la tua ema<br>Riceverai un'email | ail e premi <i>Conferma.</i><br>I con le istruzioni per |
|--------------------------------------------|---------------------------------------------------------|
| recuperare la                              | tua password.                                           |
| email                                      |                                                         |
| CON                                        | FERMA                                                   |

Inserire nella pagina la propria mail e premere il pulsante *Conferma*.

Il sistema manderà una email con il link per avviare la procedura di cambio password.

| CONSENSUS<br>software |
|-----------------------|
| ·•••                  |
|                       |
|                       |
|                       |
|                       |

Inserire quindi la nuova password seguendo la complessità proposta.

Successivamente si può riprovare a fare l'accesso alla piattaforma di FAD con la nuova password.

In caso di problemi, contattare il supporto tecnico.